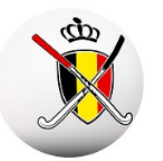

# sport.link

### INDEX – Limite d'1 joueur par équipe

### <u>U14 - U16 - U19</u>

Comme annoncé lors de l'introduction de l'index on ne peut **assigner qu'un seul joueur** à une seule équipe de la même catégorie d'âge en U14, U16 et U19. Il a également été convenu qu'il faut <u>au moins 14 joueurs</u> par équipe dans ces 3 catégories.

Cet élément est fondamental, car :

- Aucun nom signifie PAS d'index pour l'équipe
- Trop peu de noms (<14) signifie que l'équipe jouera dans une division inférieure

Dans Sportlink Fédé, une période est définie durant laquelle le contrôle sera effectué. Habituellement, cette période sera en Outdoor du 1/6 au 15/7. Pour l'Indoor ce sera du 1/9 au 4/10. Après cette période, les joueurs pourront être ajoutés dans plusieurs équipes de la même catégorie d'âge.

### Plusieurs contrôles ont été mis en place dans Sportlink Club pour vous aider:

- Vous pouvez demander une liste des joueurs qui se retrouvent dans plus d'une équipe et procéder directement à la correction.
- Si vous ajoutez un joueur déjà inclus dans une autre équipe, un message d'erreur apparaîtra lors de la sauvegarde.
- Quand vous envoyez vos <u>inscriptions d'équipes à la fédé</u> et qu'il y a encore un joueur dans plusieurs équipes, vous recevrez un message d'erreur et les équipes ne seront PAS transférées !

Nous vous recommandons **donc FORTEMENT** de ne pas attendre le dernier soir des inscriptions des équipes pour vérifier qu'aucun joueur d'une équipe U14, U16 ou U19 ne se retrouve dans 2 équipes.

#### 1) Comment procéder au mieux?

- <u>Complétez d'abord vos inscriptions</u> d'équipes sans les envoyer à la fédé, ou au moins celles des U14, U16 et U19, avant d'effectuer le contrôle.
- Effectuez ensuite le contrôle comme indiqué ci-dessous.
- Après le contrôle, vous pouvez compléter les noyaux des U14, U16 et U19 via Compétition → Equipes. Même si vous voyez la saison précédente et même si la fédé n'a pas encore confirmé les équipes, vous pouvez déjà assigner les joueurs dans les bonnes équipes.
- Pour les clubs qui utilisent Twizzit, étant donné que Twizzit n'aura pas encore activé le lien de synchronisation pour les équipes, vous ne pouvez travailler que dans Sportlink Club. Twizzit n'ouvre ce lien que lorsque les équipes et les rencontres ont été confirmées par la fédé, soit généralement à la mi-août. Ce n'est qu'à ce moment que vous pouvez synchroniser les joueurs vers SL.

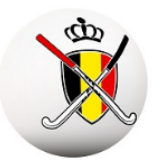

# sport.link

2) Ouvrez Sportlink Club et prenez Compétition -> Inscriptions d'équipes -> Contrôle

| Cor        | mpétition   | Comités      | Bénévoles | Formations | Activités        | Cotisation ( |
|------------|-------------|--------------|-----------|------------|------------------|--------------|
| ٩,         | Recherch    | er des équi  | ers       | sonne 🏢    |                  |              |
| 2          | Recherch    | er des joue  |           |            |                  |              |
| 43         | Recherch    | er équipes   | libres    |            |                  |              |
| <u> 48</u> | Équipes     |              |           | Ct         | rl+T             |              |
| 32         | Inscriptio  | n d'équipe   | s         |            |                  | lnscrire     |
| J          | Affaires d  | isciplinaire | s         |            | 1                | Rapports     |
| 3          | Planifier r | match        |           |            | > 🧾              | Contrôle     |
| 111        | Traiter ma  | atchs        |           |            | - > <sup>-</sup> | 3            |
| 2          | Arbitres c  | lub          |           |            | >                |              |
|            | Détails co  | mpétition    |           |            |                  |              |
|            | Occupati    | on de terrai | in        |            | >                |              |
| ۲          | Historiqu   | e            |           |            |                  |              |

- 3) Un écran s'ouvre avec une liste de joueurs
  - Vérifiez d'abord si vous avez <u>l'activité de jeu correcte</u>. Normalement, ces périodes ne se chevauchent jamais et vous ne verrez apparaître Outdoor que pendant la période Outdoor et de même pour l'Indoor.
  - Si aucun nom n'apparaît, tout est sous contrôle et vous avez terminé.

| 🛃 Afficher les contrôles d'équipe                                                                                                    | - 🗆 X               |
|----------------------------------------------------------------------------------------------------|---------------------|
| Choisis                                                                                                    |                     |
| Type de sport                                                                                                    | Outdoor 🗸           |
| Afficher les contrôles d'équipe                                                                                                    |                     |
| Nom                                                                                                    | Public cible        |
| Transmission (1999)                                                                                                    | U19G-               |
| Transaction Constant                                                                                                    | U19B-               |
| terms and                                                                                                    | U16G-               |
| Transmission and the second second se | U19B-               |
| Contraction Contraction                                                                                                    | U14G-               |
| The second second                                                                                                    | U14B-               |
| The second second                                                                                                    | U14G-               |
| the fillenge of the second second sec | U14B-               |
| Doubl∳cliquez sur une ligne pour ouvri                                                                                                    | r l'écran personnel |
| W3                                                                                                    |                     |
|                                                                                                    | V Fermer            |

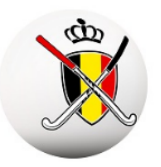

# sport.link

### 4) Corrigez immédiatement les joueurs de la liste

- Prenez un joueur de la liste et double-cliquez dessus. La fiche du joueur apparaît et vous allez dans l'onglet SPORT. En bas dans Equipes vous sélectionnez la ligne que vous voulez supprimer et cliquez sur la poubelle.
- Si l'onglet SPORT n'apparaît pas parmi les onglets vous pouvez l'activer par Système
  → Paramètres d'utilisateurs → Écran personnel.

| Personne Informations de contact Sport Notes |        |        |         |         |                 |                   |             |              |       |                  |
|----------------------------------------------|--------|--------|---------|---------|-----------------|-------------------|-------------|--------------|-------|------------------|
| <i>4</i> .                                   | 1-     |        |         |         |                 |                   |             |              | ,<br> |                  |
| Equipe                                       | lype   | Sport  | lype de | Journée | Röle            | Fonction          | Déscription | Début        | Fin   | Saison           |
| U14B-1                                       | bond   | HOCKEY | Outdoor |         | Joueur d'équipe | Joueur de terrain |             | 24-août-2018 |       | Seizoen 2019/'20 |
| U14B-1                                       | bond   | HOCKEY | Indoor  |         | Joueur d'équipe | Joueur de terrain |             | 22-nov2018   |       | Seizoen 2019/'20 |
| U14B-2                                       | bond   | HOCKEY | Outdoor |         | Joueur d'équipe |                   |             | 16-juin-2020 |       | Seizoen 2019/'20 |
|                                              |        |        |         |         |                 |                   |             |              |       |                  |
| <b>I (</b>                                   | •••••• |        |         |         |                 |                   |             |              |       |                  |

- Terminer de traiter les autres noms de la liste.

### 5) Un message d'erreur apparaît si nécessaire lors de la sauvegarde des noyaux!

Vous pouvez ajuster les noyaux par Compétition  $\rightarrow$  Equipes. En bas à gauche, on vous indique si vous avez atteint le nombre minimum de 14 joueurs.

| Indication                  | Invoerfout X                                                                                                    |                         |
|-----------------------------|----------------------------------------------------------------------------------------------------|-------------------------|
| Joueurs Participants fédé   | II n'est pas permis d'assigner un joueur à plus d'une équipe par catégorie d'âge en U14, U16 ou U19 pendant cette période |                         |
| Joueurs possibles (gauch    |                                                                                                    | 1                       |
|                             | Masquer les autres groupes d'âge et les joueurs avec                                                                      | : une dérogation? 🔲     |
|                             |                                                                                                    |                         |
| Selectionnez lets) joueurts |                                                                                                    |                         |
| Nombre de joueurs en équi   | pe: 18 (14 requis)                                                                                                    | jouter à l'entraînement |

#### 6) Vous recevrez un message d'erreur lors du transfert des inscriptions d'équipe!

Comme mentionné précédemment les inscriptions d'équipes seront bloquées s'il y a encore des joueurs dans plusieurs équipes!